MATEMATICA A- 12º ANO

## Matemática A Exame 2016 Época Especial

# Introdução ao cálculo diferencial II

Extraído de: PORTUGUESA 

Funções exponenciais e logarítmicas/ Cálculo diferencial

## **Grupo II**

# (...) 4. Seja f a função, de domínio $\left| -\frac{3\pi}{2}, +\infty \right|$ , definida por $f(x) = \begin{cases} \frac{1}{4}x^2 + \cos x & \text{se } -\frac{3\pi}{2} < x < 0\\ \ln(e^x + x) & \text{se } x \ge 0 \end{cases}$

# (...)

#### 4.3. Na Figura 3, estão representados:

- parte do gráfico da função f
- um ponto A, pertencente ao gráfico de f, de abcissa a
- a reta t, tangente ao gráfico da função f no ponto A

Sabe-se que:

- $a \in [0, 1[$
- a reta t tem declive igual a 1,1

Determine, recorrendo à calculadora gráfica, a abcissa do ponto A

Na sua resposta:

- equacione o problema;
- reproduza, num referencial, o(s) gráfico(s) da(s) função(ões) que visualizar na calculadora, que lhe permite(m) resolver a equação;
- apresente a abcissa do ponto A arredondada às centésimas.

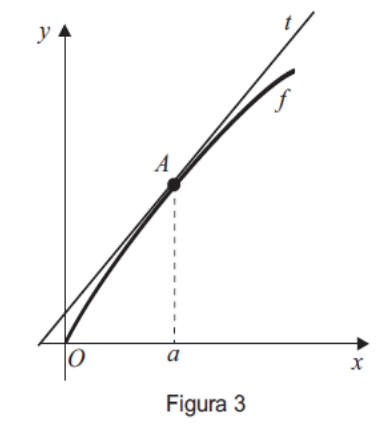

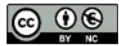

Este trabalho é licenciado sob a Licença Internacional Creative Commons Attribution-NonCommercial 4.0. Para ver uma cópia desta licença, visite http://creativecommons.org/licenses/by-nc/4.0/

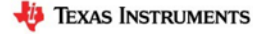

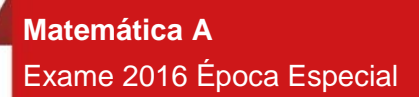

Proposta de resolução

Como o declive da reta tangente ao gráfico de uma função num ponto é igual ao valor numérico da derivada no ponto, ou seja, f'(a) = 1,1, determinamos a expressão da derivada relativa ao intervalo ]0,1[:

 $f'(x) = (\ln(e^x + x))' = \frac{(e^x + x)'}{e^x + x} = \frac{(e^x)' + (x)'}{e^x + x} = \frac{e^x + 1}{e^x + x}.$ 

Assim, como o declive da reta tangente é 1,1, o valor de a será a solução da equação:

$$f'(a) = 1,1 \Leftrightarrow \frac{e^x + 1}{e^x + x} = 1,1$$

Como a abcissa do ponto a pertence ao intervalo ]0,1[, representando na calculadora gráfica o gráfico da função f'(x) e a reta y=1,1, numa janela coerente com o intervalo ]0,1[, poderemos obter esse ponto.

Para a resolução deste tópico utilizámos a unidade portátil TI-Nspire CX. No entanto o procedimento é semelhante para qualquer unidade portátil TI-Nspire (Clickpad, Touchpad ou CX).

No menu inicial do TI-Nspire, acessível através da tecla am, abre um novo documento (tecla 1) ou adiciona uma nova página com a aplicação Gráficos (segundo ícone).

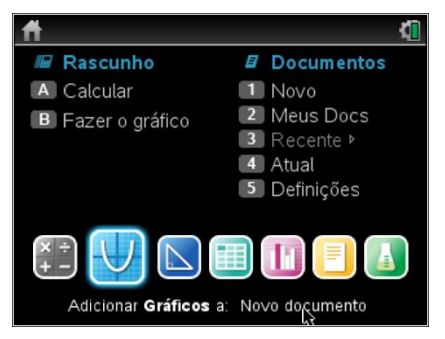

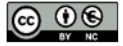

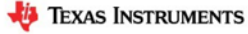

## MATEMATICA A- 12º ANO

Na linha de entrada, f1(x)= introduz  $\frac{e^{x}+1}{e^{x}+x}$  e prime a tecla enter.

Clica de seguida na tecla  $\begin{bmatrix} tab \\ tab \end{bmatrix}$  e na linha de entrada f2(x) = introduz 1,1, voltando a premir a tecla  $\_mter$ .

Uma vez que a janela de visualização não é a adequada para visualizar o ponto de interseção dos dois gráficos, vamos ter de ajustar a janela clicando em menu, **4:** Janela, **1:** Definições da janela.

Em X Min coloca 0, em X Máx:1, em Y Min:0 e em Y Máx:2, finalizando com enter .

Na janela verás a interseção das duas curvas das quais se pretende determinar a interseção.

Para determinares o ponto de interseção tens de premir menu, **6**: Analisar gráfico, **4**: Interseção.

É solicitado o limite inferior (que fica à esquerda do ponto de interseção) que teremos de selecionar clicando em enter e posteriormente o limite superior (à direita do ponto de interseção) que selecionamos da mesma forma.

As coordenadas do ponto de interseção surgirão no ecrã, e a sua abcissa aproximada (às centésimas) será:

$$a \approx 0,72$$

Deverás reproduzir o referencial, os gráficos e as coordenadas do ponto de interseção na tua folha e apresentar a resposta:

A abcissa a é 0,72.

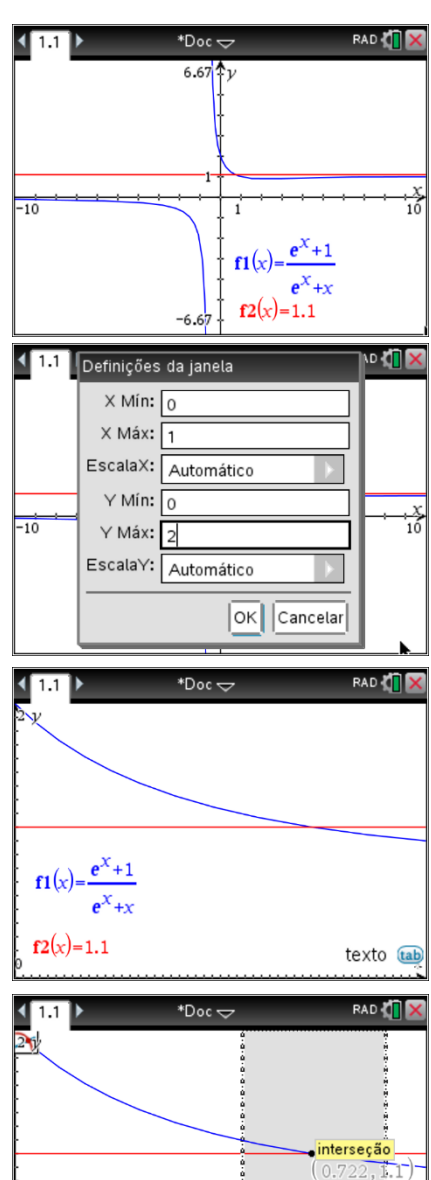

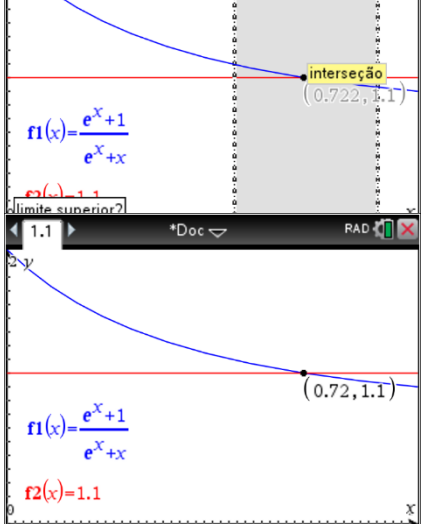

Este trabalho é licenciado sob a Licença Internacional Creative Commons Attribution-NonCommercial 4.0. Para ver uma cópia desta licença, visite <u>http://creativecommons.org/licenses/by-nc/4.0/</u>

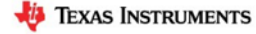